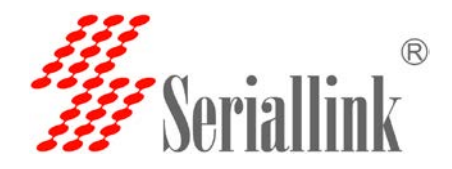

测试环搭建:

1, 硬件为赛诺联克 SLK-R602 2 网口 4G 路由器 2 台。

第一台路由器 IP: 192.168.2.1,第二台路由器 IP 为 192.168.2.2。

注意: 2 台路由器的 IP 不能相同,可以为不同网段,也可以为相同网段。

2, 由于是 WiFi 桥接是局域网通信,所以需要延长 Internet 断网检测功能(在服务-whatchat),或者可以删除此功能,不然路由器默认将在 6m(d 表示天,h 表示小时,m 表示分钟,s 表示秒)分钟之内重启。

设置步骤:登录路由器的 IP,点击—服务—watchcat-将 6m 改成 600d 或者其 它的参数都可以,然后点击保存应用。

两台路由器 WiFi(WDS)连接步骤:

1, 登录第一台路由器 192.168.2.1,点击网络--无线—点击修改-然后如图所示将 默认的接入点 AP 模式改成接入点 AP (WDS)模式,然后点击保存应用。

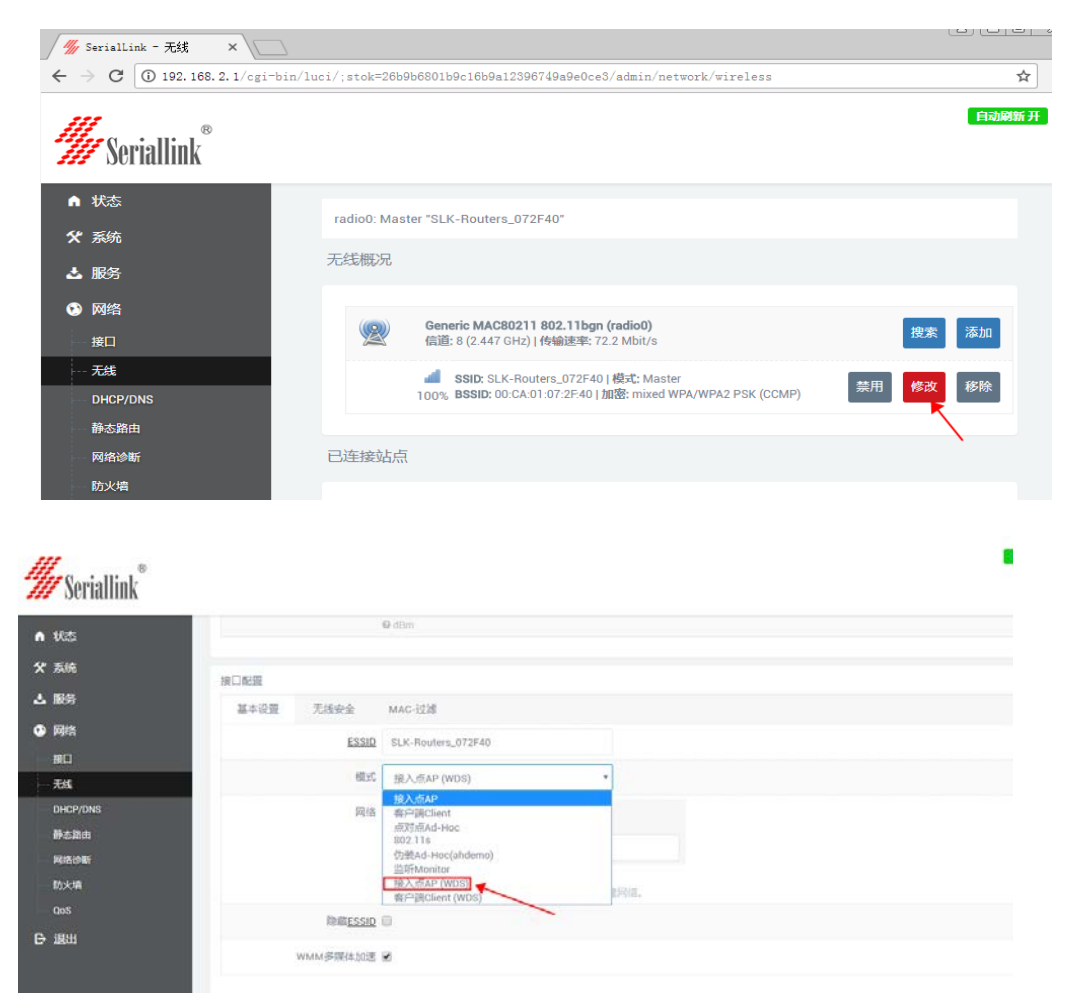

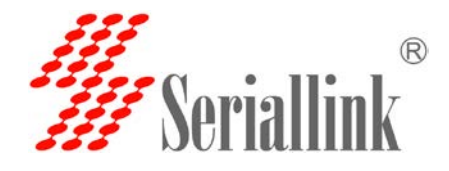

2, 登录第二台路由器的 IP,点击 网络—无线—点击搜索—加入找到第一台路由器的无线 WiFi 的 SSID,输入第一台路由器的 WiFi 密码,选择 LAN,

然后点击提交即可完成设置。

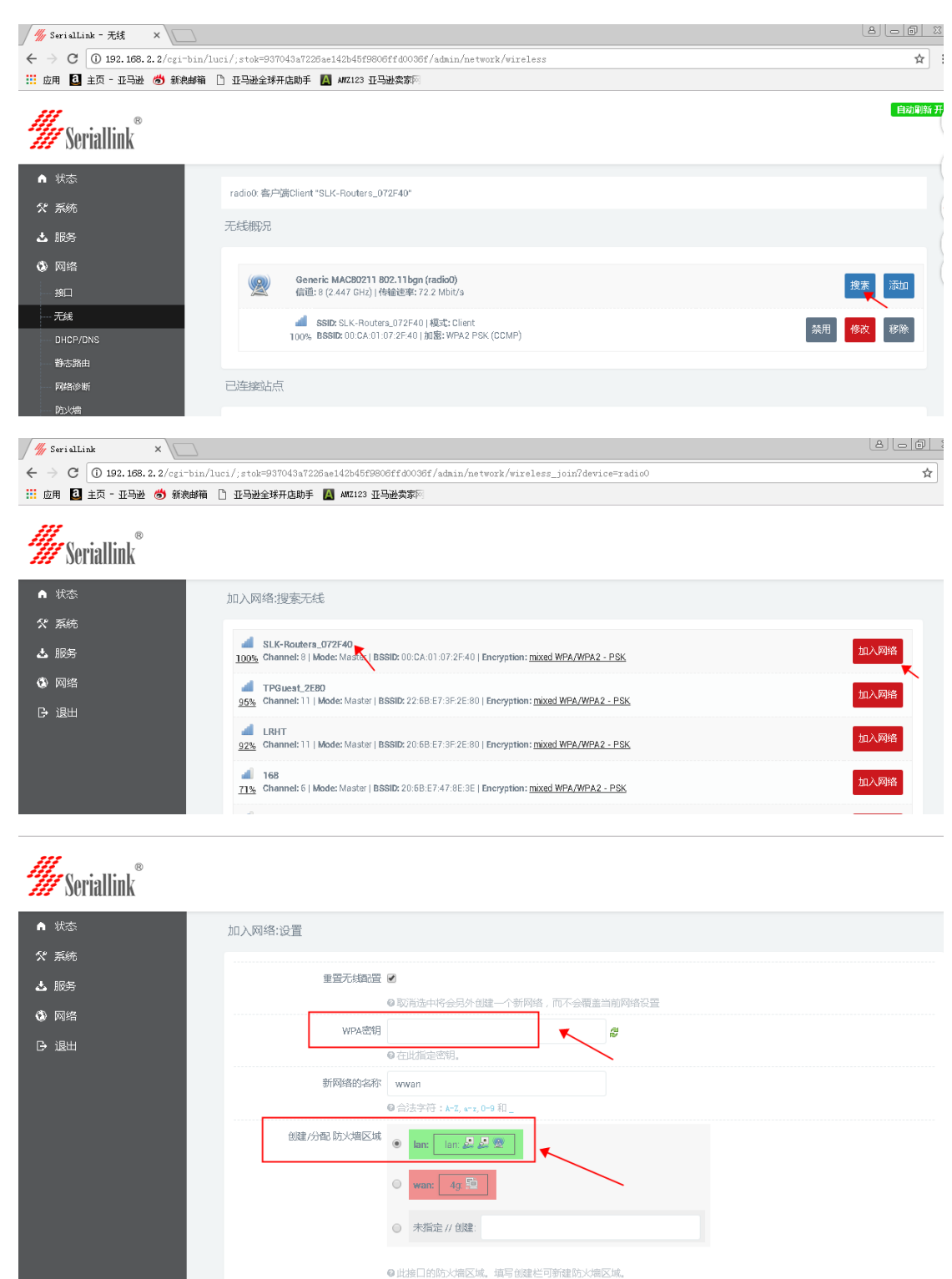

网址: <u>www.seriallink.net</u> 邮箱: <u>info@seriallink.net</u> 联系电话 +8618682315199 地址: 深圳龙岗区南湾街道布沙路 31 号深马工业区 A 栋 A602

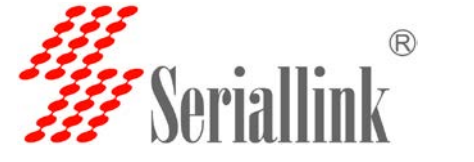

3.将第一路由器连接的电脑本地 IP 改成 192.168.2.22,第二台路由器 IP 改成 192.168.2.33,后面这个 22 以及 33 可以自己手动设置也可以自动获取。设置 完成之后用 ping 命令测试下是否可以连通。至此所有设置完毕。

电脑本地 IP 设置例子:

第一台电脑 ping 192.168.2.33:

| es. Admi | inistra | ator: C:\windows | \system32\c | d.exe - ping 19 | 92.168.2.33 -t | _ 🗆 🗵   |
|----------|---------|------------------|-------------|-----------------|----------------|---------|
| Reply    | from    | 192.168.2.33:    | bytes=32    | time=1ms TTL=1  | 28             | <b></b> |
| Reply    | from    | 192.168.2.33:    | bytes=32    | time=2ms TTL=12 | 28             |         |
| Reply    | from    | 192.168.2.33:    | bytes=32    | time=3ms TTL=12 | 28             |         |
| Reply    | from    | 192.168.2.33:    | bytes=32    | time=2ms TTL=1  | 28             |         |
| Reply    | from    | 192.168.2.33:    | bytes=32    | time=1ms TTL=12 | 28             |         |
| Reply    | from    | 192.168.2.33:    | bytes=32    | time=2ms TTL=12 | 28             |         |
| Reply    | from    | 192.168.2.33:    | bytes=32    | time=1ms TTL=12 | 28             |         |
| Reply    | from    | 192.168.2.33:    | bytes=32    | time=1ms TTL=1  | 28             |         |
| Reply    | from    | 192.168.2.33:    | bytes=32    | time=17ms TTL=: | 128            |         |
| Reply    | from    | 192.168.2.33:    | bytes=32    | time=1ms TTL=1  | 28             |         |
| Reply    | from    | 192.168.2.33:    | bytes=32    | time=22ms TTL=2 | 128            |         |
| Reply    | from    | 192.168.2.33:    | bytes=32    | time=2ms TTL=12 | 28             |         |
| Reply    | from    | 192.168.2.33:    | bytes=32    | time=3ms TTL=1  | 28             |         |
| Reply    | from    | 192.168.2.33:    | bytes=32    | time=1ms TTL=1  | 28             |         |
| Reply    | from    | 192.168.2.33:    | bytes=32    | time=1ms TTL=1  | 28             |         |
| Reply    | from    | 192.168.2.33:    | bytes=32    | time=4ms TTL=12 | 28             |         |
| Reply    | from    | 192.168.2.33:    | bytes=32    | time=30ms TTL=3 | 128            |         |
| Reply    | from    | 192.168.2.33:    | bytes=32    | time=2ms TTL=1  | 28             |         |
|          |         |                  |             |                 |                | -       |

第二台电脑 ping 192.168.2.22:

| <b>國王</b> 命: | 令提示符 - ping  | 192.168.2.22 -t              |          |
|--------------|--------------|------------------------------|----------|
| 来自           | 192.168.2.22 | : 的回复: 字节=32 时间=2ms TTL=128  | <b>A</b> |
| 来自           | 192.168.2.22 | : 的回复: 字节=32 时间=18ms TTL=128 |          |
| 来自           | 192.168.2.22 | : 的回复: 字节=32 时间=2ms TTL=128  |          |
| 来自           | 192.168.2.22 | : 的回复: 字节=32 时间=5ms TTL=128  |          |
| 来自           | 192.168.2.22 | :的回复: 字节=32 时间=1ms TTL=128   |          |
| 来自           | 192.168.2.22 | :的回复:字节=32 时间=1ms TTL=128    |          |
| 来自           | 192.168.2.22 | :的回复: 字节=32 时间=27ms TTL=128  |          |
| 来自           | 192.168.2.22 | : 的回复: 字节=32 时间=5ms TTL=128  |          |
| 来自           | 192.168.2.22 | : 的回复: 字页=32 时间=1ms TTL=128  |          |
| 来自           | 192.168.2.22 | : 的回复: 字页=32 时间=2ms TTL=128  |          |
| 来自           | 192.168.2.22 | :                            |          |
| 来自           | 192.168.2.22 | :                            |          |
| 釆貝           | 192.168.2.22 | :                            |          |
| 釆貝           | 192.168.2.22 | : 煦归复: 字亚=32 时间=2ms TTL=128  |          |
| 釆貝           | 192.168.2.22 | - 照归氡: 壬立=32 时间=1ms TTL=128  |          |
| 釆貝           | 192.168.2.22 | - 趵回复: 壬立=32 时间=24ms TTL=128 |          |
| 釆貝           | 192.168.2.22 | : 趵回复: 字立=32 时间=3ms TTL=128  |          |
| 来貝           | 192.168.2.22 | :                            |          |
| 来貝           | 192.168.2.22 | -                            |          |
| 釆貝           | 192.168.2.22 | - 趵回畧: 壬立=32 时间=10ms TTL=128 |          |
| 釆貝           | 192.168.2.22 | - 趵回复: 字立=32 时间=2ms TTL=128  |          |
| 米貝           | 192.168.2.22 | : 敗四畧: 壬拉=32 时间=24ms TTL=128 |          |
| 米貝           | 192.168.2.22 | : 趵归畧: 壬立=32 时间=1ms TTL=128  |          |
| 来自           | 192.168.2.22 | :旳回复: 子节=32 时间=1ms TTL=128   |          |
|              |              |                              | -        |

网址:<u>www.seriallink.net</u> 邮箱:<u>info@seriallink.net</u> 联系电话 +8618682315199 地址:深圳龙岗区南湾街道布沙路 31 号深马工业区 A 栋 A602